## 時刻を合わせる

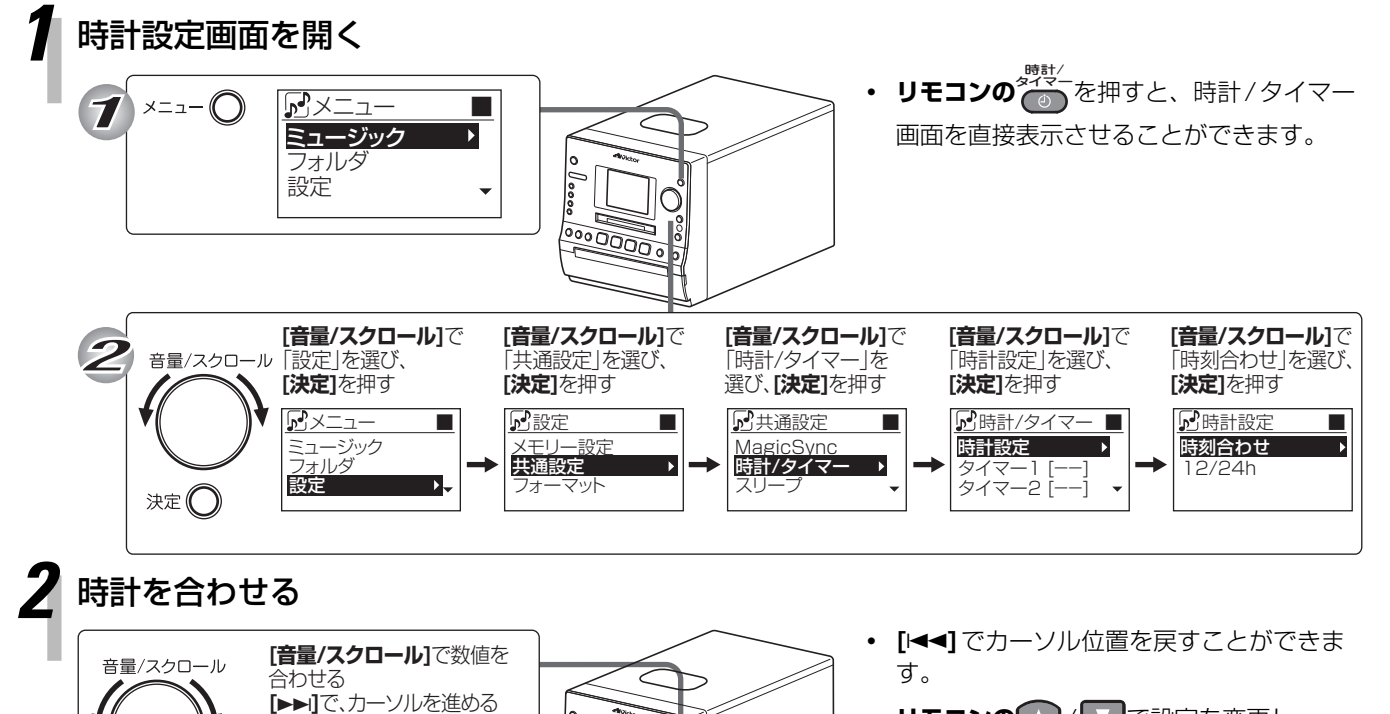

00000

0000000 0 0

Õ

000

- リモコンの / C で設定を変更し、 / 🕒 でカーソル位置をかえることがで  $\triangleleft$ きます。
- 時計設定画面で「12/24h」で、時刻表示 • を24時間制または12時間制に設定する ことができます。

[決定]を押して、時刻を設定する

カーソル・

3

時計設定画面に戻り、時刻が設定されます。 [メニュー]を押し続けて、時計設定画面を閉じます。

▶
時刻合わせ

101

12:00 AM(日)

 リモコンの
 ●
 を押しても、時計設定画面 は閉じます。